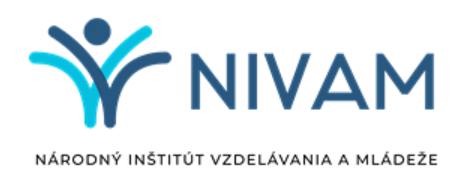

# USMERNENIE K NAHLASOVANIU ZMIEN V ÚDAJOCH ŽIAKOV PRIHLÁSENÝCH NA MARCOVÝ TERMÍN EČ A PFIČ MS 2025 PROSTREDNÍCTVOM INFORMAČNÉHO SYSTÉMU PRE EČ A PFIČ MS

#### DÔLEŽITÉ:

- Zmeny údajov prihlásených žiakov na marcový termín EČ a PFIČ MS 2025 je možné vykonať iba prostredníctvom informačného systému (IS) pre EČ a PFIČ MS v Banskej Bystrici. Nemôžete na to použiť školský informačný systém.
- Zmeny, ktoré vykonáte v IS pre EČ a PFIČ MS, musíte vykonať aj v školskom informačnom systéme manuálne, aby ste mali rovnaké údaje v oboch informačných systémoch.
- Po zadaní zmeny v IS pre EČ a PFIČ MS je vždy potrebné zmenu potvrdiť tlačidlom "Zaregistrovať žiadosť".
- Zaregistrovanú zmenu/žiadosť nie je možné modifikovať, môžete ju však v deň registrácie stornovať.
- Následne po tomto čase budú všetky aktívne zmeny/žiadosti zablokované a dané na posúdenie NIVAM-u.
- Zamestnanec NIVAM-u najskôr nasledujúci pracovný deň posúdi zaregistrovanú žiadosť a odsúhlasí jej zapracovanie, resp. ju zamietne.
- Každé zapracovanie žiadosti, resp. zamietnutie žiadosti na zmenu Vám bude potvrdené mailom.
- Maily budú zaslané na mailové adresy uvedené v IS EČ a PFIČ MS ako email a email 2.
- V prípade akýchkoľvek nejasností Vás budeme kontaktovať telefonicky na Vami zadaný kontakt v IS pre EČ a PFIČ MS.
- Technickú podporu pri zadávaní zmien Vám zabezpečí pán Homola: e-mail: <u>peter.homola@svsbb.sk</u>; tel.: 048/42 31 757.
- Iné otázky a požiadavky ohľadne zmien údajov pre marcový termín EČ a PFIČ MS 2025 môžete posielať na e-mail: <u>maturitadata@nivam.sk</u>; tel.: 02/68 260 106.

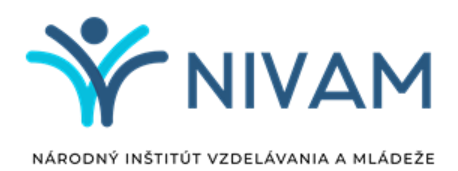

## <u>MANUÁL</u>

### Obsah

| Zmeny v údajoch prihláseného žiaka | . 3 |
|------------------------------------|-----|
| Prihlásenie nového žiaka           | . 5 |
| Odhlásenie žiaka                   | . 7 |
| Stornovanie žiadosti               | . 8 |
| Potvrdenia o registrácii zmien     | . 9 |

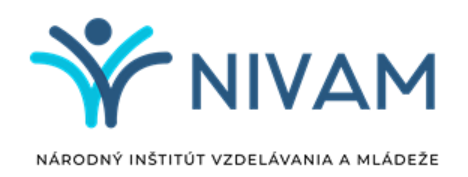

### Zmeny v údajoch prihláseného žiaka

Po prihlásení sa do IS pre EČ a PFIČ MS sa Vám zobrazí stránka "Zoznam žiakov prihlásených na EČ a PFIČ MS".

| Ško   | la • Žiaci •       | Pomoc •              |                 |              |                |                     |        |                 | 61                                                                                                    |
|-------|--------------------|----------------------|-----------------|--------------|----------------|---------------------|--------|-----------------|----------------------------------------------------------------------------------------------------|
| ar    | egistrovať r       | nového žiaka         | 1               |              |                |                     |        |                 |                                                                                                    |
| egis  | strované zmeny     | y sa prejavia až     | PO AKCEP        | TOVANÍ ŽIA   | dosti, najskôr | nasledujúci pracovn | ý đeň. |                 |                                                                                                    |
| kla   | sifikácii (akcep   | tovani / zamietnu    | uti) žiadosti k | oudete infor | movaní e-mai   | lom.                |        |                 |                                                                                                    |
| 7.0.7 | mana žialonu s     | riblá servieb a r    |                 | úch na 5Č    |                |                     |        |                 |                                                                                                    |
| 202   | Kód žiaka *        | Wukowari lazuk       | Cudzi Jazyk     | Úroveň CL    | nredmet #3     | Matematika          | 77     | Termin          |                                                                                                    |
|       | Rou Liaka          | Tyucovacijazyk       | Cours Jacjik    | oroven es    | prediterwo     | Matematika          |        | všetky 🗸        |                                                                                                    |
| 81    | 05                 | SJL                  |                 |              |                |                     |        | riadny          | ø                                                                                                    |
| 32    | 05                 | SJL                  |                 |              |                |                     |        | riadny          | <b>A</b> *                                                                                                    |
| 33    | 05                 | SJL                  |                 |              |                |                     |        | riadny          | A1                                                                                                    |
| 34    | 05                 | SJL                  |                 |              |                |                     |        | riadny          | 1                                                                                                    |
| 85    | 05                 | SJL                  |                 |              |                |                     |        | riadny          | and the second second s |
| 36    | 05                 | SJL                  |                 |              |                |                     |        | riadny          | de la                                                                                                    |
| 87    | 05                 | SJL                  |                 |              |                |                     |        | riadny          | de la                                                                                                    |
| 88    | 05                 | SJL                  |                 |              |                |                     |        | riadny          | San .                                                                                                    |
| 39    | 05                 | SJL                  |                 |              |                |                     |        | riadny          | 5                                                                                                    |
| 90    | 05                 | SJL                  |                 |              |                |                     |        | riadny          | ø                                                                                                    |
| 91    | 05                 | SJL                  |                 |              |                |                     |        | riadny          | (and the second second  |
| 92    | 05                 | SJL                  |                 |              |                |                     |        | riadny          | de la                                                                                                    |
| 93    | 05                 | SJL                  |                 |              |                |                     |        | riadny          | (a)                                                                                                    |
| 94    |                    |                      |                 |              |                |                     |        |                 | Ċ                                                                                                    |
| 95    | 05                 | SJL                  |                 |              |                |                     |        | riadny          | (A)                                                                                                    |
| 96    | 06                 | SJL                  |                 |              |                |                     |        | riadny          | (a)                                                                                                    |
| 97    | 73                 | SJL                  |                 |              |                |                     |        | riadny          | 3                                                                                                    |
| Za    | aregistrovať novéř | no žiaka 🔅 Zrušiť fi | lter            | 141 <        | Strana 15      | z 15 \cdots 🖂 20 🗸  |        | Zobrazených 281 | - 297 z 297                                                                                                    |
|       |                    |                      |                 |              |                | Leosoda             | Úorava | Odhlásenie      | Priblésen                                                                                                    |

V zozname vyhľadajte kód žiaka, u ktorého potrebujete zaevidovať zmenu. V danom riadku sa cez symbol dostanete do detailu uvedeného žiaka a zaevidujte všetky požadované zmeny. V rámci jednej žiadosti môžete u daného žiaka zaevidovať viac zmien.

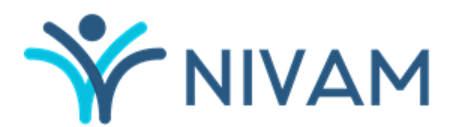

NÁRODNÝ INŠTITÚT VZDELÁVANIA A MLÁDEŽE

| Kod zlaka : 05                              | Meno :           | -        |                |              | Priezvisko :        |                  |                          |
|---------------------------------------------|------------------|----------|----------------|--------------|---------------------|------------------|--------------------------|
| fermín : riadny v                           |                  |          |                |              |                     |                  |                          |
| Ayučovací jazyk : bilingválne štúdium v Dĺž | ka štúdia (po    | dla Šk   | VP): 5 rok     | ov v         | Forma štúdia        | : denná          | ~                        |
| tudijný odbor : 7902374 * Uvádzajte 7-r     | miestny kód. V p | pripade. | ak študijný od | bor ner      | má špecializáciu, p | osledné dvojčis  | lie bude 00.             |
| Soc. znevýhodnené prostredie Duálne         | vzdelávanie      |          |                |              | Cudzinec s dĺžko    | u vzdelávania na | území SR: Nie je cudzine |
| Zoznam maturitných predmetov, ktoré i       | majú EČ a PF     | IĆ       |                |              |                     |                  |                          |
| Slovenský jazyk a literatúra                | ×                | ~        |                | ~            | EČ + PFIČ v         | 2                | ~                        |
|                                             | ✓ úroveň         | ~        | mutácia        | $\sim$       | časť MS 🗸 🗸         | známka           | ~                        |
|                                             | ×                | ×        |                | $\mathbf{v}$ | časť MS 🛛 🗸         | známka           | ~                        |
|                                             |                  |          |                |              |                     |                  |                          |

Požiadavku na zmenu potvrďte tlačidlom "Zaregistrovať žiadosť".

Po návrate na stránku "Zoznam žiakov prihlásených na EČ a PFIČ MS" sa Vám pri danom žiakovi zobrazí ikona a daný záznam sa podfarbí na zeleno.

| 1  | 000818 | SJL | NT - C1 | dobrovoľná | riadny | 5   |
|----|--------|-----|---------|------------|--------|-----|
| 2  | 001031 |     | NJ Cl   |            |        | 5   |
| 3  | 001031 |     |         |            |        | 5   |
| 4  | 001128 | SJL | NJ - C1 | voliteIna  | riadny | C   |
| 5  | 001214 | SJL | NJ - C1 |            | riadny | Ø 💼 |
| 6  | 005715 | SJL | NJ - C1 | voliteľná  | riadny | ø 💼 |
| 7  | 005719 | SJL | NJ - C1 |            | riadnj | Ø 💼 |
| 8  | 005913 | SJL | NJ - C1 |            | riadny | 20  |
| 9  | 005920 | SJL | AJ - C1 |            | riadny | Ø 💼 |
| 10 | 006016 | SJL | AJ - C1 |            | riadny | Ø 💼 |
| 11 | 006106 | SJL | NJ - C1 |            | riadny | Ø 💼 |
| 12 | 006119 | SJL | NJ - C1 |            | riadny | e 💼 |

Zaregistrovanú zmenu/žiadosť na zmenu nie je možné modifikovať, môžete ju však v deň registrácie stornovať. Následne po tomto čase budú všetky aktívne zmeny/žiadosti zablokované a dané na posúdenie NIVAM-u. Zamestnanec NIVAM-u najskôr nasledujúci pracovný deň posúdi zaregistrovanú žiadosť a odsúhlasí jej zapracovanie, resp. ju zamietne. Každé zapracovanie žiadosti, resp. zamietnutie žiadosti na zmenu Vám bude potvrdené mailom.

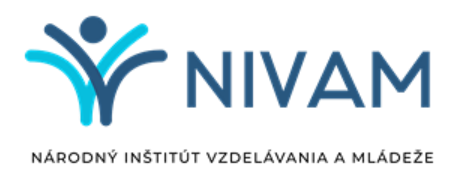

### Prihlásenie nového žiaka

V prípade, že potrebujete prihlásiť nového žiaka, kliknite na tlačidlo

| Škol       | a 🔹 Žiaci 🔹        | Pomoc •            |                 |              |              |                      |       |                 | 611                                      |
|------------|--------------------|--------------------|-----------------|--------------|--------------|----------------------|-------|-----------------|------------------------------------------|
| ar         | edistrovať n       | ového žiaka        |                 |              |              |                      |       |                 |                                          |
| ale        | trougnó zmonu      |                    | DO AKCED        |              | najekôr      | naelodujúci pracovni | i doð |                 |                                          |
| yıs<br>da: | sifikácii (akcept  | ovaní / zamietnu   | utí) žiadosti t | oudete infor | movaní e-mai | lom.                 | vuen. |                 |                                          |
|            |                    |                    | ,               |              |              |                      |       |                 | _                                        |
|            |                    | rihlásených a r    |                 | ých na EČ    | a PFIČ MS    |                      |       |                 |                                          |
|            | Kód žiaka 🗘        | Vyučovací jazyk    | Cudzí jazyk     | Úroveň CJ    | predmet #3   | Matematika           | ZZ    | Termín          |                                          |
|            |                    |                    |                 |              |              |                      |       | všetky 🗸        |                                          |
| 1          | 05                 | SJL                |                 |              |              |                      |       | riadny          | ø                                        |
| 2          | 05                 | SJL                |                 |              |              |                      |       | riadny          | <u>a</u>                                 |
| 3          | 05                 | SJL                |                 |              |              |                      |       | riadny          | <b>A</b> <sup>1</sup>                    |
| 4          | 05                 | SJL                |                 |              |              |                      |       | riadny          | <b>A</b>                                 |
| 5          | 05                 | SJL                |                 |              |              |                      |       | riadny          | a h                                      |
| 6          | 05                 | SJL                |                 |              |              |                      |       | riadny          | <b>S</b>                                 |
| 7          | 05                 | SJL                |                 |              |              |                      |       | riadny          | <b>S</b>                                 |
| 8          | 05                 | SJL                |                 |              |              |                      |       | riadny          | 60 <sup>1</sup>                          |
| 9          | 05                 | SJL                |                 |              |              |                      |       | riadny          | ິ                                        |
| Э          | 05                 | SJL                |                 |              |              |                      |       | riadny          | e an an an an an an an an an an an an an |
| 1          | 05                 | SJL                |                 |              |              |                      |       | riadny          | <i>.</i>                                 |
| 2          | 05                 | SJL                |                 |              |              |                      |       | riadny          | <b>A</b>                                 |
| 3          | 05                 | SJL                |                 |              |              |                      |       | riadny          | <i>a</i> *                               |
| 4          | 05                 | SJL                |                 |              |              |                      |       |                 | 5                                        |
| 5          | 05                 | SJL                |                 |              |              |                      |       | riadny          | <i>a</i> *                               |
| 6          | 06                 | SJL                |                 |              |              |                      |       | riadny          | <b>A</b>                                 |
| 7          | 73                 | SJL                |                 |              |              |                      |       | riadny          | 3                                        |
|            | registroveť pového | Siaka di Zuržit ti | Iter            | 14.4         | Strana 15    | 215 NO NI 20 V       |       | Zaharan (ak 201 | 207 - 207                                |

Následne budete presmerovaný/á na stránku, na ktorej budete môcť zaevidovať všetky potrebné údaje.

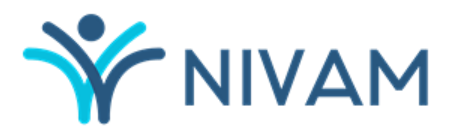

NÁRODNÝ INŠTITÚT VZDELÁVANIA A MLÁDEŽE

# 🔄 Informačný systém pre EČ a PFIČ maturitnej skúšky

| žiaka :                                                                                                    | Me                                | no :                                                  |             |                |                                             | Priezvisk                                       | 0         |                                             |             |                         |
|----------------------------------------------------------------------------------------------------|-----------------------------------|-------------------------------------------------------|-------------|----------------|---------------------------------------------|-------------------------------------------------|-----------|---------------------------------------------|-------------|-------------------------|
| mín: riadny                                                                                                    | ~                                 |                                                       |             |                |                                             |                                                 |           |                                             |             |                         |
| učovací jazyk : slovenský                                                                                                    | <ul> <li>Dĺžka</li> </ul>         | štúdia (pod                                           | lľa Šk      | (VP) :         | ~                                           | Forma št                                        | údia :    | denná                                       | ~           |                         |
|                                                                                                    | daoite 7 mie                      | atau kád Mari                                         |             | ok študijeć od | borno                                       | má Ana olatizá (                                | iu. pos   | ledné dvoičís                               | lie hude () | 0                       |
| Idijny odbor :   7-miestny kód   * Uvá                                                                                              | idzajte 7-mie                     | stny koa. v pr                                        | ipade,      | ak studijny od | por ner                                     | ma specializad                                  | 10, 000   | realite arejeit                             | ile buue o  | 0.                      |
| Jdljny Odbor : 7-miestny kód * Uvá<br>Soc. znevýhodnené prostredie                                                                  | ] Duálne vzde                     | elávanie                                              | ipade,      | ak studijný od | bor ner                                     | Cudzinec s o                                    | lížkou v  | zdelávania na                               | území SR    | : Nie je cudzinec       |
| udijny odbor : 7-miestny kód * Uvá<br>Soc. znevýhodnené prostredie                                                                  | Duálne vzde                       | elávanie                                              | ipade, i    | ak studijny od | Dor ner                                     | Cudzinec s o                                    | lĺžkou v  | zdelávania na                               | území SR    | Nie je cudzinec         |
| udijny odbor : 7-miestny kód       * Uvá         Soc. znevýhodnené prostredie                                                       | Duálne vzde                       | elávanie<br>jú EČ a PFI                               | ipade, i    | ak studijny od |                                             | Cudzinec s c                                    | lížkou v  | zdelávania na                               | území SR    | Nie je cudzinec         |
| Vučijny odbor : 7-miestny kód • Uvá<br>Soc. znevýhodnené prostredie<br>Zoznam maturitných predmetov<br>Slovenský jazyk a literatúra | Duálne vzde<br>, ktoré ma         | elávanie<br>jú EČ a PFIC                              | č           |                | ~                                           | Cudzinec s c<br>EČ + PFIČ                       | fĺžkou v  | zdelávania na<br>známka                     | území SR    | : Nie je cudzinec       |
| Vvá<br>Soc. znevýhodnené prostredie                                                                                                 | Duálne vzde<br>, ktoré ma<br>v    | istny kod. v př<br>elávanie<br>jú EČ a PFIC<br>úroveň | č<br>~<br>~ | mutácia        | v<br>v                                      | Cudzinec s c<br>EČ + PFIČ<br>časť MS            | slížkou v | zdelávania na<br>známka<br>známka           | území SR    | Nie je cudzinec         |
| Vulijny odbor : 7-miestny kód • Uvá<br>Soc. znevýhodnené prostredie                                                                 | ) Duálne vzde<br>v, ktoré ma<br>v | jú EČ a PFIC                                          | č<br>v<br>v | mutácia        | <ul> <li>v</li> <li>v</li> <li>v</li> </ul> | Cudzinec s c<br>EČ + PFIČ<br>Časť MS<br>Časť MS | slížkou v | zdelávania na<br>známka<br>známka<br>známka | území SR    | u.<br>: Nie je cudzinec |

🗄 Zdravotné znevýhodnenia 💍

Zaregistrovať žiadosť

Požiadavku potvrďte tlačidlom "Zaregistrovať žiadosť".

| d žiaka : Žiak<br>rmín : riadny Nemecký       | bol ús<br>jazyk.                   | spešn       | e zaregist     | rovai       | ný na MS z                        | predi                      | metu             | ×        |                   |
|-----------------------------------------------|------------------------------------|-------------|----------------|-------------|-----------------------------------|----------------------------|------------------|----------|-------------------|
| učovací jazyk : slovenský v Dĺž               | žka št <mark>údia (pod</mark>      | "- ČL<br>[7 | atvoriť všetko | 1           | Forma št                          | údia :                     | denná            | ~        |                   |
| udijný odbor : 1140600 * Uvádzajte 7-         | -miestny kód. V pr                 | ripade,     | ak študijný od | bor ne      | emá špecializá                    | ciu, pos                   | ledné dvojčís    | lie bude | 00.               |
| Soc. znevýhodnené prostredie 🗌 Duálne         | vzdelávanie                        |             |                |             | Cudzinec s                        | dĺžkou v                   | zdelávania na    | území S  | R: Nie je cudzine |
| Zoznam maturitných predmetov, ktoré           | majú EČ a PFI                      | č           |                |             |                                   |                            |                  |          |                   |
|                                               |                                    | _           |                |             |                                   |                            |                  |          |                   |
|                                               |                                    |             |                |             |                                   |                            |                  |          |                   |
| Slovenský jazyk a literatúra                  | <b>v</b>                           | ×           |                | ~           | EČ + PFIČ                         | ~                          | 2                | ~        |                   |
| Slovenský jazyk a literatúra<br>Nemecký jazyk | <ul><li>✓</li><li>✓ B2</li></ul>   | ~           | SJ             | ×<br>×      | EČ + PFIČ<br>EČ + PFIČ            | ~<br>~                     | 2                | *<br>*   |                   |
| Slovenský jazyk a literatúra<br>Nemecký jazyk | <ul> <li>B2</li> <li>B2</li> </ul> | ×<br>×<br>× | SJ             | ><br>><br>> | EČ + PFIČ<br>EČ + PFIČ<br>časť MS | <b>&gt;</b><br><b>&gt;</b> | 2<br>1<br>známka | *<br>*   |                   |

Po návrate na stránku "Zoznam žiakov prihlásených na EČ a PFIČ MS" sa Vám pri danom žiakovi zobrazí ikona a daný záznam sa podfarbí na modro.

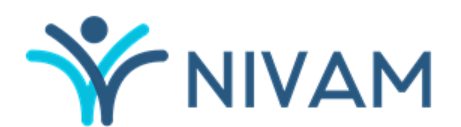

NÁRODNÝ INŠTITÚT VZDELÁVANIA A MLÁDEŽE

| + Zaregistroval novilho dia | ka (þ. Zvalif, filter | se de Strar | 10 0 2.13 (+ ++ 33 (w) | Zobracenýc | h 241 - 253 z 253 dake |
|-----------------------------|-----------------------|-------------|------------------------|------------|------------------------|
| 253 991128                  |                       | AJ - Cl     | MAT                    | riadny     | / 1                    |
| 252 1234567891              | SJL                   | NJ - B2     | 1000                   | riadny     | ວ                      |
| 251 1234567890              | SJL                   | AJ - B2     |                        | riadny     | 2                      |
| 250 035917                  | SJL                   |             |                        | riadny     | / 🖬                    |

Uložiť zoznam

Zaregistrovanú zmenu/žiadosť na zmenu nie je možné modifikovať, môžete ju však v deň registrácie stornovať. Následne po tomto čase budú všetky aktívne zmeny/žiadosti zablokované a dané na posúdenie NIVAM-u. Zamestnanec NIVAM-u najskôr nasledujúci pracovný deň posúdi zaregistrovanú žiadosť a odsúhlasí jej zapracovanie, resp. ju zamietne. Každé zapracovanie žiadosti, resp. zamietnutie žiadosti na zmenu Vám bude potvrdené mailom.

### Odhlásenie žiaka

Odhlásenie žiaka z EČ a PFIČ MS zaregistrujte cez stránku "Zoznam žiakov prihlásených na EČ a PFIČ MS" iba v prípade, že žiak nebude konať EČ a/alebo PFIČ MS ani v aprílovom (náhradnom) termíne.

V zozname vyhľadajte kód žiaka, ktorého potrebujete odhlásiť z EČ a PFIČ MS, a cez symbol \_\_\_\_\_ odstráňte uvedený záznam. Systém Vám zobrazí upozornenie, či naozaj chcete uvedeného žiaka odhlásiť z EČ a PFIČ MS. Až po potvrdení bude žiak odhlásený zo zoznamu.

| Cudz     | zí jazyk           | Úroveň CJ         | Matematika                                                                                                    | SJSL          |   |
|----------|--------------------|-------------------|----------------------------------------------------------------------------------------------------|---------------|---|
| všetky ( | u 💡                |                   | in the second second se |               | 2 |
|          | NJ -               | Naozai chcete odh | lásiť žiaka 005715 zi                                                                                                    | EČ a PEIČ MS? |   |
|          |                    |                   |                                                                                                    |               |   |
|          |                    |                   |                                                                                                    |               |   |
|          |                    | -                 | OK                                                                                                    | 201210        |   |
|          |                    |                   | ОК                                                                                                    | Zrušit        |   |
|          | NJ<br>NJ -<br>NJ - | - C1              | ОК                                                                                                    | Zrušit        |   |

Po návrate na stránku "Zoznam žiakov prihlásených na EČ a PFIČ MS" sa Vám pri danom žiakovi zobrazí ikona a daný záznam sa podfarbí na sivo.

| 1 | 000818 | SJL | NJ - C1 | dobrovoIná | riadny   | Ö   |
|---|--------|-----|---------|------------|----------|-----|
| 2 | 001031 |     |         |            | riadny - | 5   |
| 3 | 001031 |     |         |            |          | 5   |
| 4 | 001128 | SJL | NJ - Cl | voliteľná  | riadny   | 5   |
| 5 | 001214 | SJL | NJ - C1 |            | riadny   | Ø 💼 |
| 6 | 005715 | SJL | NJ - C1 | voliteľná  | riadny   | e 🕺 |
| 7 | 005719 | SJL | NJ - C1 |            | riadny   | Ø 💼 |
| 8 | 005913 | SJL | NJ - C1 |            | riadny   | 5   |
| 9 | 005920 | SJL | AJ - C1 |            | riadny   | 1 💼 |

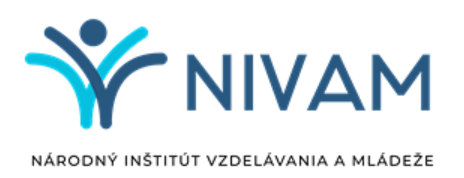

Zaregistrovanú zmenu/žiadosť na zmenu nie je možné modifikovať, môžete ju však v deň registrácie stornovať. Následne po tomto čase budú všetky aktívne zmeny/žiadosti zablokované a dané na posúdenie NIVAM-u. Zamestnanec NIVAM-u najskôr nasledujúci pracovný deň posúdi zaregistrovanú žiadosť a odsúhlasí jej zapracovanie, resp. ju zamietne. Každé zapracovanie žiadosti, resp. zamietnutie žiadosti na zmenu Vám bude potvrdené mailom.

### Stornovanie žiadosti

<u>Registrovanú žiadosť už nie je možné modifikovať, môžete ju však v deň zaevidovania stornovať.</u> Storno žiadosti zrealizujete tak, že si vyhľadáte kód žiaka, u ktorého ste registrovali požiadavku, a cez tlačidlo "undo" stornujete žiadosť.

| -      | -1                |                     |                 |                |                 |                           | Terrinej | oncony          |                   |
|--------|-------------------|---------------------|-----------------|----------------|-----------------|---------------------------|----------|-----------------|-------------------|
| Škola  | a • Žiaci •       | Pomoc •             |                 |                |                 |                           |          |                 | 611001            |
| Zare   | egistrovať n      | ového žiaka         |                 |                |                 |                           |          |                 |                   |
| Regist | rované zmeny      | sa prejavja až      | DO AKCEP        | TOVANÍ žia     | dosti naiskôr   | nasledujúci pracovny      | ý deň    |                 |                   |
| ) klas | ifikácii (akcept  | ovaní / zamietni    | utí) žiadosti I | budete infor   | movaní e-mai    | om.                       | y den.   |                 |                   |
| _      |                   |                     |                 |                |                 |                           |          |                 |                   |
|        |                   |                     |                 |                |                 |                           |          |                 |                   |
|        | Kód žiaka 🗘       | Vyučovací jazyk     | Cudzi jazyk     | Úroveň CJ      | predmet #3      | Matematika                | ZZ       | Termin          |                   |
|        |                   |                     |                 |                |                 |                           |          | všetky 🗸        |                   |
| 281    |                   | SJL                 |                 |                |                 |                           |          | riadny          | 1                 |
| 282    |                   | SJL                 |                 |                |                 |                           |          | riadny          | 1 🖬               |
| 283    |                   | SJL                 |                 |                |                 |                           |          | riadny          | 0                 |
| 284    |                   | SJL                 |                 |                |                 |                           |          | riadny          | 1                 |
| 285    |                   | SJL                 |                 |                |                 |                           |          | riadny          | Ø 🛅               |
| 286    |                   | SJL                 |                 |                |                 |                           |          | riadny          | 1                 |
| 287    |                   | SJL                 |                 | maturitavi.io  | cal             |                           | _        | riadny          | 1                 |
| 288    |                   | SJL                 | Sto             | ornovať žiados | ť (#1da01a34c72 | 4028) o prihlásenie žiaka |          | riadny          | 1                 |
| 289    |                   |                     |                 |                |                 |                           | <b></b>  |                 | 5                 |
| 290    |                   | SJL                 |                 |                |                 | OK                        | Zrusit   | riadny          | 1                 |
| 291    |                   | SJL                 |                 |                |                 |                           |          | riadny          | 1                 |
| 292    |                   | SJL                 |                 |                |                 |                           |          | riadny          | 1                 |
| 293    |                   | SJL                 |                 |                |                 |                           |          | riadny          | 1                 |
| 294    |                   |                     |                 |                |                 |                           |          |                 | C                 |
| 295    |                   | SJL                 |                 |                |                 |                           |          | riadny          | 1                 |
| 296    |                   | SJL                 |                 |                |                 |                           |          | riadny          | 1                 |
| 297    |                   | SJL                 | СИ              | - B2           |                 |                           |          | riadny          | C                 |
| + Zar  | egistrovať nového | o žiaka 💠 Zrušiť fi | lter            | 14.4           | Strana 15       | 15 IN IN 20 V             |          | Zobrazených 281 | - 297 z 297 žiako |
|        |                   |                     |                 |                |                 | Legenda                   | Úprava   | Odhlásenie      | Priblásenie       |

Nestornované žiadosti budú na druhý deň zablokované a dané na posúdenie NIVAM-u. Zamestnanec NIVAM-u najskôr nasledujúci pracovný deň posúdi zaregistrovanú žiadosť a odsúhlasí jej zapracovanie, resp. ju zamietne. Každé zapracovanie žiadosti, resp. zamietnutie žiadosti na zmenu Vám bude potvrdené mailom.

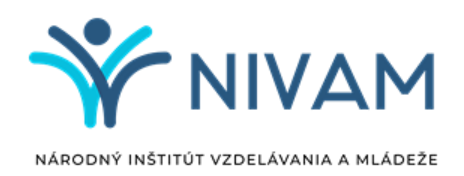

### Potvrdenia o registrácii zmien

Všetky požiadavky na zmeny budú v systéme zaregistrované a príde Vám potvrdenie o ich registrácii.

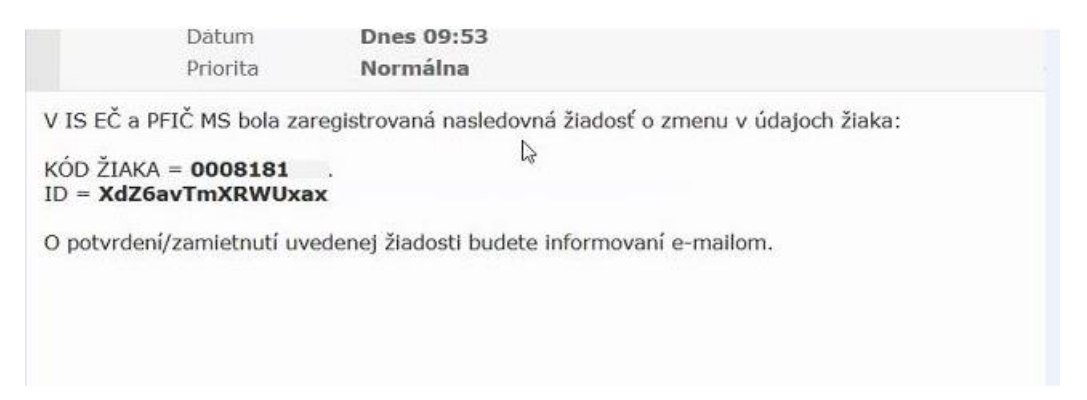

Súčasťou mailu bude príloha "Žiadosť o zmenu v údajoch žiaka" vo formáte pdf (obrázok nižšie).

#### ŽIADOSŤ O ZMENU V ÚDAJOCH ŽIAKA Informačný systém EČ a PFIČ maturitnej skúšky

| ID žiadosti:     | 8vDsUHbY9r6fvXm     | Dátum registrácie: | 18. november 2020 10:57 |
|------------------|---------------------|--------------------|-------------------------|
| Kód žiaka:       | 00610               |                    |                         |
| Kód školy:       | 611001              |                    |                         |
| Vyučovací jazyk: | bilingválne štúdium | Študijný odbor:    | 7902J74                 |
| Dĺžka štúdia:    | 5 rokov             | Forma štúdia:      | denná                   |

#### Zoznam predmetov EČ a PFIČ:

| Predmet                      | Úroveň | Mutácia | časť      |
|------------------------------|--------|---------|-----------|
| Slovenský jazyk a literatúra |        |         | EČ a PFIČ |
| Anglický jazyk               | C1     | SJ      | EČ a PFIČ |
| Matematika - voliteľná       |        | SJ      | EČ        |

#### Zoznam zdravotných znevýhodnení:

žiak so sluchovým postihnutím

#### Skupina podľa funkčného obmedzenia: 1

#### Požadované úpravy testu:

- veľkosť písma = 11
- riadkovanie = 1.0